Æ

Manual Complemento de comercio exterior

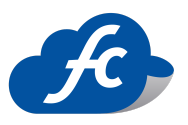

# ÍNDICE

- Complemento Comercio Exterior
- Requisitos
- Registrar a un cliente
- Registrar un producto
- Agregar Complemento Comercio Exterior
- Consultar Facturas generadas con Complemento
- Referencias
- Datos de contacto

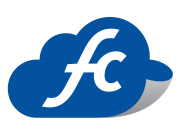

### • Complemento Comercio Exterior

El complemento de comercio exterior para CFDI es un anexo a la factura electrónica que permite identificar a los exportadores e importadores, además de ampliar la descripción de las mercancías comercializadas. El objetivo es mejorar la seguridad y el control fiscal en las operaciones internacionales. Pero, más allá de eso, también supone un avance en la homologación de los documentos electrónicos que se emplean en el comercio exterior.

La versión 2.0 incluye un nodo para las operaciones de exportación definitiva de mercancías tipo A-1 que no son objeto de enajenación o que, aun siéndolo, no suponen un pago a cambio (son gratuitas). Además, se ha actualizado la validación en lo referente a la identificación de productos a varias fracciones arancelarias. También se ha actualizado el catálogo de fracciones arancelarias. Y, por último, la cuarta funcionalidad más destacada es la incorporación de los domicilios para el emisor y el receptor.

# • Requisitos

Para empezar a generar comprobantes CFDI con Complemento de Comercio Exterior se debe estar previamente registrado en FiscalCloud, tener configurada su cuenta con sus datos fiscales y realizar el pago para la activación del módulo.

URL de Registro: https://fiscalcloud.mx/app/Registro

¡FiscalCloud Seguro, Rápido y muy Sencillo de utilizar!

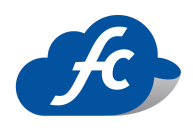

## • Registrar un cliente

Para agregar un cliente, selecciona del menú ADMINISTRACIÓN > CATALOGOS la opción de CLIENTES.

O ingresa al siguiente enlace:

https://fiscalcloud.mx/app/Clientes

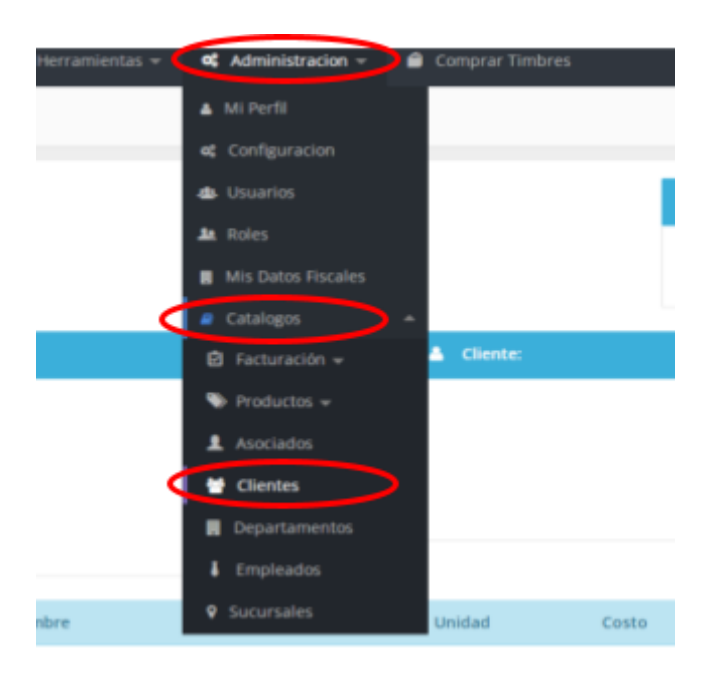

2. Entraras a la ventana donde podrás ver y/o seleccionar a un cliente o agregar uno. nuevo.

| FiscalClo                     | bud                                          |                          |                  |                  | 👂 ж      | 5 A | <b>En</b> 005198217L59      | - 🚯 🖁   | emo Demo<br>uentalD: ID001119 | Ð.       |
|-------------------------------|----------------------------------------------|--------------------------|------------------|------------------|----------|-----|-----------------------------|---------|-------------------------------|----------|
| n Inicio 🔒 Recarga Elect      | ronica 📋 Comprobantes 👻 🎍 Repor              | tes + 🛛 🗙 Herramientas + | Administracion ~ | Comprar Timbres  |          |     |                             |         |                               |          |
| 替 Clientes                    |                                              |                          |                  |                  |          |     |                             |         | ( Agreent                     | Q tuer   |
| Mis Clientes                  |                                              |                          |                  |                  |          |     |                             |         |                               |          |
|                               |                                              |                          |                  |                  |          |     |                             |         | Mostrar 10                    | ~ O      |
| RFC                           | Razón Social                                 |                          |                  | Nombre Comercial | Teléfono |     | Email                       |         | Status                        | Acciones |
| XE304010101000                | Desarrolladora de Sistemas Tecnológicos de O | Guerrero SA de CV        |                  |                  |          |     | beatriz.rueda@desiteg       | com     | Activo                        | C • 0    |
| T50991022P86                  | TIENDAS SORIANA S.A. DE C.V.                 |                          |                  |                  |          | 1   | hancisco.rodrigueziji desit | eg.com  | Activo                        | 600      |
| T50991822P86                  | TIENDAS SORIANA S.A DE C.V.                  |                          |                  |                  |          | 1   | rancisco.rodriguez@desit    | eg.com  | Action                        | 0 0      |
| REMIN9103140Y7                | MANUEL AARON RESENDIZ MONTES DE OCA          |                          |                  |                  |          |     | aron.montesdeoca22@gr       | ail.com | Action                        | 60       |
| 0123456789QWE                 | Cliente Prueba                               |                          |                  |                  |          |     | correo@gmail.com            |         | Activo                        | 6 0      |
| XAX01010101000                | Cliente de Pruebas                           |                          |                  |                  |          |     | prueba@desiteg.com          |         | Activo                        | 000      |
| T50991022P86                  | TIENDAS SORIANA S.A. DE C.V.                 |                          |                  |                  |          | 1   | rancisco.rodriguez@desit    | eg.com  | Action                        | 000      |
| TSO991022P86                  | TIENDAS SORIANA S.A DE C.V.                  |                          |                  |                  |          | 0   | rancisco.rodriguez@desit    | eg.com  | Active                        | 6 0      |
| XAX01010101000                | Venta a Publico en General                   |                          |                  |                  |          |     |                             |         | Active                        | 6 0      |
| T50991022PA1                  | TIENDAS SORIANA S.A DE C.V.                  |                          |                  |                  |          |     | rancisco.rodriguez@desit    | eg.com  | Active                        | 60       |
| Mostrando del 1 al 10 de 99 n | egistros                                     |                          |                  |                  |          |     | Primero Antonio             | 1 2     | 3 4 5 Spier                   | e Ulimo  |

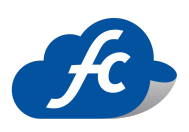

3. Se abrirá la siguiente ventana, en la cual deberás llenar los datos de tu nuevo cliente, una vez llenado los campos y comprobar que todo esté correcto, da click en GUARDAR.

| S Fiscal                | loud                                   |                  |                        | \$ EM DD5100217L5 | · · 3 | Cuenta Demo 2<br>CuentaID: ID001119 | Ð        | - |
|-------------------------|----------------------------------------|------------------|------------------------|-------------------|-------|-------------------------------------|----------|---|
| 🖷 Inicio 📋 Comproba     | ntes = 🔒 Reportes = 🥵 Administración = |                  |                        |                   |       |                                     |          |   |
| Clientes                |                                        |                  |                        |                   |       |                                     | Cenceler |   |
| RFC *                   | A,                                     | Regimen Fiscal * | Selecciona un Regimen  |                   |       |                                     |          |   |
| Razón social *          | M                                      | Nombre Comercial | 8                      |                   |       |                                     |          |   |
| Teléfono                | 0                                      | tmail*           |                        |                   |       |                                     |          |   |
| Email 2                 |                                        | Email 3          |                        |                   |       |                                     |          |   |
| Calle *                 | <i>a</i>                               | No Exterior *    | 4                      | No Interior       |       |                                     |          |   |
| Colonia *               | <i>a</i>                               | Código postal *  | 4                      |                   |       |                                     |          |   |
| Pais *                  | @ México                               | Estado *         | @ Selecciona un Estado |                   |       |                                     |          |   |
| Municipio / Ciudad<br>* | Q 000                                  |                  |                        |                   |       |                                     |          |   |
|                         |                                        | _                |                        |                   |       |                                     | 0        |   |
|                         | E Curde                                | Linghar -        |                        |                   |       |                                     | $\sim$   |   |

#### Datos de los campos

| Campo          | Тіро            | Características                                                                                                    |
|----------------|-----------------|----------------------------------------------------------------------------------------------------|
| RFC            | Obligatori<br>o | El RFC es el Registro Federal de Contribuyentes, está<br>conformado por 13 letras y números en caso de que seas una<br>persona física. Las personas morales tienen un RFC de 12<br>caracteres. |
| Régimen Fiscal | Obligatori<br>o | Se debe registrar la clave vigente del régimen fiscal del<br>contribuyente emisor bajo el cual se está emitiendo el<br>comprobante                                                             |
| Razón Social   | Obligatori<br>o | Captura el nombre(s), primer apellido, segundo apellido, según corresponda, denominación o razón social del                                                                                    |

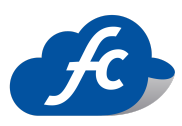

|                  |                 | contribuyente, inscrito en el RFC, del receptor del                                                                                                    |
|------------------|-----------------|----------------------------------------------------------------------------------------------------|
|                  |                 | comprobante (cliente).                                                                                                    |
| Nombre Comercial | Opcional        | Agregar el nombre comercial que usa el cliente                                                                                                    |
| Teléfono         | Opcional        | Teléfono del Cliente                                                                                                    |
| Email            | Obligatori<br>o | Correo a donde se enviara las facturas del cliente                                                                                                    |
| Teléfono         | Obligatori<br>o | Teléfono del Cliente                                                                                                    |
| Calle            | Obligatori<br>o | Atributo que sirve para expresar la calle donde se ubica el<br>domicilio del cliente (Receptor)                                                                                                    |
| No. Exterior     | Obligatori<br>o | Atributo para agregar el número exterior que hace referencia<br>a la nomenclatura de las subdivisiones externas, por<br>ejemplo, calles, avenidas, manzanas y otros.                                                                                                    |
| No. Interior     | Opcional        | Atributo que hace referencia a la nomenclatura principal del<br>domicilio que se encuentra en una vecindad o una<br>urbanización.                                                                                                    |
| Colonia          | Obligatori<br>o | Atributo que sirve para expresar la colonia donde se ubica el<br>domicilio del cliente (Receptor)                                                                                                    |
| Código Postal    | Obligatori<br>o | Se debe registrar el código postal (PO, BOX) en donde se<br>encuentra ubicado el domicilio del destinatario de la<br>mercancía, es un campo abierto que puede conformarse<br>desde 1 hasta 12 caracteres. En el caso de que la clave sea<br>distinta de "MEX" y en el catálogo de c/país contenga un<br>patrón para el código postal de ese país, el contenido de este<br>campo debe cumplir con dicho patrón, si no existe patrón el<br>campo debe existir y podrá ingresarse con texto libre no<br>validándose su contenido. |
| País             | Obligatori<br>o | Se debe registrar la clave del país donde se encuentra<br>ubicado el destinatario de la mercancía, conforme con el<br>catálogo c/País, publicado en el Portal del SAT, en caso de                                                                                                    |

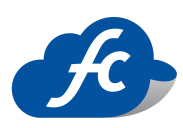

|                  |                 | no existir el nombre del país dentro del catálogo, entonces se debe registrar la clave "ZZZ"                 |
|------------------|-----------------|----------------------------------------------------------------------------------------------------|
| Estado           | Obligatori<br>o | Atributo que sirve para expresar el Estado donde se ubica el<br>domicilio del cliente (Receptor)             |
| Municipio/Ciudad | Obligatori<br>o | Atributo que sirve para expresar el Municipio o Ciudad<br>donde se ubica el domicilio del cliente (Receptor) |

4. Se mostrará el siguiente mensaje: Exitoso Registro Actualizado

| FiscalClou                 | ıd                                                           |                    |                   |                  | \$       | π | \$<br>In DD5100217L59 -         | CuentaiD: (D001119) | E |
|----------------------------|--------------------------------------------------------------|--------------------|-------------------|------------------|----------|---|---------------------------------|---------------------|---|
| # Inkto 🔒 Recorga Electron | ca 🛔 Comprobantes = 🔒 Reportes = 🧏 Inerramientas =           | K Administration - | 🖨 Comprar Timbres |                  |          |   | Latera                          |                     |   |
| 替 Clientes                 |                                                              |                    |                   |                  |          |   | Registro A                      | nual casto          |   |
| II Mis Ciertes             |                                                              |                    |                   |                  |          |   |                                 |                     |   |
|                            |                                                              |                    |                   |                  |          |   |                                 | Mostrar 30 V        | 0 |
| Hrc .                      | Razón Social                                                 |                    |                   | Nombre Comercial | Teléfono |   | Email                           | Status Acciones     | 6 |
| XEXX010101000              | Desarrolladora de Sistemas Tecnológicos de Guerrero SA de CV |                    |                   |                  |          |   | beatriz.rueda@desiteg.com       | Active 🚺 🚺          | ø |
| 150991022996               | TIENDAS SORIANA S.A. DE C.V.                                 |                    |                   |                  |          |   | handsco.redriguez@desiteg.com   | Active 🚺 🚺          | 0 |
| 750991022986               | TIENDAS SORIANA S.A.DE C.V.                                  |                    |                   |                  |          |   | handsco.rodriguezdi-desiteg.com | Active DS 🖬 🕄       | ø |
| REM/M910314897             | MANUEL AARON RESENDEZ MONTES DE DCA.                         |                    |                   |                  |          |   | aron.montesdeoca22@gmail.com    | Active 🖸 🖬 🕯        | 0 |
| 0123456789QWE              | Cliente Pruelta                                              |                    |                   |                  |          |   | correo@gmail.com                | Autice 🚺 🚺          | 0 |
| XAX01010131000             | Cliente de Pruebas                                           |                    |                   |                  |          |   | pruebaijidesiteg.com            | Active 🚺 🚺          | ø |
| 750991022986               | TIENDAS SORIANA S.A. DE C.V.                                 |                    |                   |                  |          |   | handsco.redriguez@desiteg.com   | Active 🚺 🚺          | 0 |
| 750991022986               | TIENDAS SORIANA S.A.DE C.V.                                  |                    |                   |                  |          |   | handsco.rodriguezdi desiteg.com | Active DS 🖬 S       | ø |
| XAX01010131000             | Venta a Publico en General                                   |                    |                   |                  |          |   |                                 | Active 🚺 🚺          | Ø |
| T50991022PA1               | TIENDAS SORIANA S.A. OE C.V.                                 |                    |                   |                  |          |   | landsco.rodriguez@desiteg.com   | Active CS 💽 S       | 0 |

\*Cada cliente registrado se puede modificar con las siguientes acciones

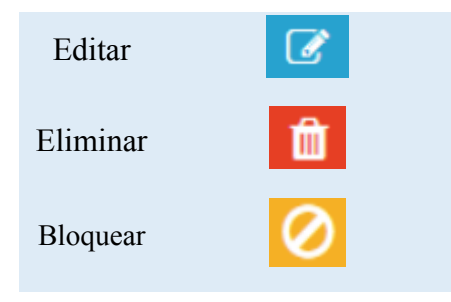

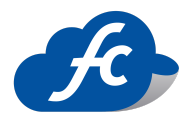

### • Registrar un producto

 Para agregar un cliente, selecciona del menú ADMINISTRACIÓN > CATALOGOS > PRODUCTOS la opción de PRODUCTOS.

O ingresa al siguiente enlace:

https://fiscalcloud.mx/app/Productos

| a condition and a condition of a subsection of the section of the | Comprar Tenbres                  |
|----------------------------------------------------------------------------------------------------|----------------------------------|
| Clientes                                                                                                    | ▲ Mi Perfil                      |
|                                                                                                    | e¢ Configuracion                 |
| Razon Social                                                                                                    | da Usuarios Email                |
| Ingresar Razon Social Ingresar RFC                                                                                                    | A Roles ariadna.leon@desiteg.com |
|                                                                                                    | Mis Datos Fiscales               |
|                                                                                                    | Catalogos                        |
| III Mis Clientes                                                                                                    | 🖻 Facturación 👻                  |
|                                                                                                    | Productos .                      |
| RFC Razón Social                                                                                                    | Categorias Nombre Comercial      |
| LESA0909102C9 DESARROLLADORA DE SISTEMAS TECNOLOGICOS DE GUERRERO                                                                                                    | Productos DESITEG                |
| Mostrando del 1 al 1 de 1 registros                                                                                                    | Unidades de Medida               |
|                                                                                                    | 1 Asociados                      |
|                                                                                                    | 🖶 Clientes                       |
|                                                                                                    | Departamentos                    |

2. Al ingresar podrás visualizar la lista de los productos, damos click en el cuadro superior AGREGAR

|   | ricio 🛛 🛢 Comprobantes | * 🔺 Reportes *          | Administracion ~ |               |               |                                   |       |        |                |           |        |              |
|---|------------------------|-------------------------|------------------|---------------|---------------|-----------------------------------|-------|--------|----------------|-----------|--------|--------------|
| ٩ | Productos              |                         |                  |               |               |                                   |       |        | Elimination Ma | • •       |        | Buscar       |
| • | Mis Productos          |                         |                  |               |               |                                   |       |        |                |           |        |              |
|   |                        |                         |                  |               |               |                                   |       |        |                | Most      | rar 10 | * <b>0</b>   |
|   | Imagen                 | Producto                |                  | Código        | CodigoBerras  | Descripcion                       | Costo | Precio | Existencias    | Categoria | Status | Acciones     |
|   | (i)<br>1               | Chiles Verdes Herdez 50 | mgr. Lata        |               |               | Chiles Verdes Herdez 50 mgr. Lata | 0.00  | 13.00  | 0.00           |           | Activ  |              |
|   |                        | Aceitera Fiesible 10    | 000mi            | 7520012721000 | 7520012721000 | Aceitera Flexibie 1000ml          | 0.00  | 70.00  | 0.00           |           | Activ  | <b>I</b> 2 0 |
|   | 8                      | Aceitera flexible 1     | 00mi             | 7520012721001 |               | Aceitera fiesible 100ml           | 0.00  | 25.00  | 0.00           |           | Activ  | <b>•</b> 🖉 📀 |

Línea Directa: 442 428 7301 / WhatsApp: 442 873 8777 www.fiscalcloud.mx

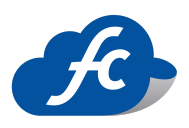

3. Se abrirá la siguiente ventana, en la cual deberá llenar los datos solicitados para agregar un nuevo producto.

| Facturación electrónica                |                                  | \$                                                                    | DDS100217LS9 Cuenta Demo 2<br>CuentalD: ID001 | 1119 📴 🔄          |
|----------------------------------------|----------------------------------|-----------------------------------------------------------------------|-----------------------------------------------|-------------------|
| 🕷 Inicio 🛱 Comprobantes 👻 🎿 Reportes 👻 | 📽 Administracion 👻               |                                                                       |                                               |                   |
| Nroductos                              |                                  |                                                                       | 📋 Eliminacion Masiva                          | <b>x</b> Cancelar |
| Agregar productos                      |                                  |                                                                       |                                               |                   |
| Nombre *                               |                                  | Descripción                                                           |                                               |                   |
|                                        |                                  |                                                                       |                                               |                   |
| Unidad de Medida interna               | Objeto de Impuesto               | Precio Venta *                                                        | Categoría Interna                             |                   |
| 🗞 Selecciona una unidad                | Selecciona un Objeto de Impuesto | \$                                                                    | Ninguno dato seleccionado 👻                   |                   |
|                                        | Configu                          | irar Impuestos                                                        |                                               |                   |
| Impuestos Incluidos                    | (                                | NO                                                                    |                                               |                   |
| Clave de Unidad de Medida (SAT)        |                                  | Clave de Producto o Servicio (SAT)                                    |                                               |                   |
|                                        | 0                                |                                                                       |                                               | 0                 |
| Selecciona una unidad de medida        |                                  | Selecciona un producto o servicio      Catálaga da Unidades da Madida |                                               | *                 |

### Datos de los campos

| Campo                       | Тіро            | Características                                                                                                    |
|-----------------------------|-----------------|----------------------------------------------------------------------------------------------------|
| Nombre                      | Obligatori<br>o | Nombre del Producto/Servicio                                                                                                    |
| Descripción                 | Opcional        | Características adicionales del Producto/Servicio                                                                                                    |
| Unidad de Medida<br>Interna | Obligatori<br>o | Seleccionar la unidad de medida en que se presenta el<br>producto. Puede ir desde Kilo hasta Botella. En caso de no<br>tener la Unidad de Medida Interna seleccionar –No aplica |
| Objeto de Impuesto          | Obligatori<br>o | <ul> <li>Seleccionar el Objeto de Impuesto:</li> <li>01 No Objeto de Impuesto: se entiende por actos o actividades no objeto del impuesto a aquellas en las que</li> </ul>      |

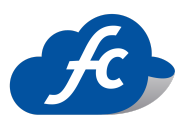

|                   |                 | <ul> <li>el contribuyente no realiza en territorio nacional según<br/>lo establecido en los artículos 10, 16 y 21, además de<br/>los que sean distintos a los establecidos en el artículo 1<br/>realizados en territorio nacional, siempre que en los<br/>casos mencionados el contribuyente obtenga ingresos o<br/>contraprestaciones, para cuya obtención realiza gastos e<br/>inversiones en los que le fue trasladado el impuesto al<br/>valor agregado o el que hubiera pagado con motivo de<br/>la importación.</li> <li><b>02 Sí Objeto de Impuesto</b>: Podrás utilizar esta clave<br/>del objeto del impuesto de tu CFDI sin problema si el<br/>emisor es únicamente causante del IVA, según lo<br/>establecido en el artículo 1 de la Ley del IVA.<br/>Según dicho artículo, están obligadas al pago del<br/>impuesto al valor agregado establecido las personas<br/>fisicas y las morales que, en territorio nacional, realicen<br/>alguna de las siguientes actividades o actos:<br/>*Enajenación de bienes.<br/>*Prestación de bienes.<br/>*Importación de bienes o servicios.</li> <li><b>03 Sí Objeto de Impuesto y no obligado a desglose:</b><br/>Un ejemplo de situación en la que se podría usar esta<br/>clave es en el caso de contribuyentes del IEPS, según lo<br/>establecido en el artículo 19 fracción II del primer<br/>párrafo de la Ley del Impuesto Especial Sobre<br/>Producción y Servicios.</li> </ul> |
|-------------------|-----------------|----------------------------------------------------------------------------------------------------|
| Precio Venta      | Obligatori<br>o | Precio unitario del Producto / Servicio                                                                                                    |
| Categoría Interna | Opcional        | Si es producto Consumible                                                                                                    |

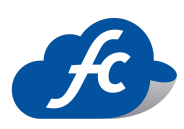

| Clave de Unidad de | Obligatori | Ingresar la Clave de Unidad de Medida del SAT                    |
|--------------------|------------|------------------------------------------------------------------|
| Medida (SAT)       | 0          | Consultar catalogo SAT <u>http://200.57.3.89/PyS/catPyS.aspx</u> |
| Clave de Producto  | Obligatori | Ingresar la Clave de Producto o Servicio del SAT                 |
| o Servicio (SAT)   | 0          | Consultar catalogo SAT http://200.57.3.89/PyS/catPyS.aspx        |

\*Recuerda que para elegir la mejor opción en Clave de Unidad de Medida (SAT) y Clave de Producto o Servicio (SAT) debes asesorarte con tu contador o directo en el portal del SAT. Existen algunas opciones que pueden ser configuradas como es la parte de Impuestos.

• Impuestos Incluidos, se activa la casilla solamente. Esta opción incluirá el IVA al precio de venta del producto.

| FiscalCloud                             |                     | 👂 ж 🖇 🛦                  | 🖬 DD\$100217L\$9 = 🔞 Demo Demo<br>CuentalD: ID001 | 119 🕒      |
|-----------------------------------------|---------------------|--------------------------|---------------------------------------------------|------------|
| Inicio 🔒 Recarga Electronica 📋 Comproba | nten = 🔺 Reporten = | 🗶 Herramientas + 🔍 Admir | nistracion 👻 📓 Comprar Timbres                    |            |
| Productos                               |                     |                          | Eliminacion Masiva                                | * Cancelar |
| gregar productos                        |                     |                          |                                                   |            |
| * andmo                                 |                     | Descripción              |                                                   |            |
| a                                       |                     |                          |                                                   |            |
| hidad de Medida interna                 | Precio Venta *      |                          | Categoría Interna                                 |            |
| di Selecciona una unidad                | 5                   |                          | Ninguno dato seleccionado 📼                       |            |
| Imputetos incluidos                     |                     | Configurar Impuestos     |                                                   |            |
| Clave de Unidad de Medida (SAT)         |                     | Clave de Producto        | o Servicio (SAT)                                  |            |
| Catacrinos una unidad da madida         |                     | Selecciona un pro        | oducto o servicio                                 | 0          |
|                                         |                     |                          |                                                   |            |

 Configuración de impuestos, esta opción permite agregar los impuestos adicionales como son ISR, IVA retenido, u otros impuestos tanto locales como federales que estén dados de alta en el catálogo de impuestos.

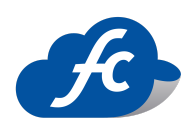

| FiscalCloud                                                                                                    | 2                        | ₩\$4                   | 🖪 DD5100217L59 🔹 🚯        | Demo Demo<br>CuentalD: ID001119 |
|----------------------------------------------------------------------------------------------------|--------------------------|------------------------|---------------------------|---------------------------------|
| # Inicio 😫 Recarga Electronica 🗎 Comprobantes +                                                                                                    | 🛓 Reportes 👻 🗶 Herramier | ntas 👻 🥰 Administra    | acion - 🖨 Comprar Timbres |                                 |
| Note that the second second se |                          |                        |                           | Iminacion Masiva 🗙 Cancelar     |
| Agregar productos                                                                                                    |                          |                        |                           |                                 |
| Nombre *                                                                                                    |                          | Descripción            |                           |                                 |
| <b>Ú</b>                                                                                                    |                          | <b>ii</b>              |                           |                                 |
| Unidad de Medida interna                                                                                                    | Precio Venta *           |                        | Categoria Interna         |                                 |
| & Selecciona una unidad                                                                                                    | S                        |                        | Ninguno dato seleccion    | ado -                           |
| Impuestos Incluidos                                                                                                    | Configurar Im            |                        |                           |                                 |
| Clave de Unidad de Medida (SAT)                                                                                                    |                          | Clave de Producto o Se | ervício (SAT)             |                                 |
| Selecciona una unidad de medida                                                                                                    | 0                        | Selecciona un produ    | cto o servicio            | Ũ                               |
| Catálogo de Unidades de Medida                                                                                                    |                          | Catálogo de U          | nidades de Medida         |                                 |

# 4. Por ultimo da click en GUARDAR y listo

| FiscalCloud                                                | 🦑 📜 \$ 🌲 🛅 DDS100217LS9 ° 😡 Demo Demo 🦷 🕒                 |
|------------------------------------------------------------|-----------------------------------------------------------|
| i Inicio 🔒 Recarga Electronica 👕 Comprobantes 👻 📠 Reportes | s 👻 🛠 Herramientas 👻 📽 Administracion 👻 😭 Comprar Timbres |
| >> Productos                                               | Eliminacion Masiva     X Cancela                          |
| 🗞 Selecciona una unidad 🖇                                  | Ninguno dato seleccionado 👻                               |
| Impuestos Incluidos                                        | Configurar Impuestos                                      |
| Clave de Unidad de Medida (SAT)                            | Clave de Producto o Servicio (SAT)                        |
| Selecciona una unidad de medida                            | Selecciona un producto o servicio                         |
| ipuestos<br>                                               | Impuestos Locales Trasladados                             |
| IVA                                                        | Hotelería                                                 |
| IVA 16%                                                    |                                                           |
| IEPS                                                       |                                                           |
| Selecciona un impuesto                                     |                                                           |
|                                                            |                                                           |

Para buscar un producto ya registrado, puede hacerlo por código, producto, costo o estatus.

|   | Æ,      | FiscalClou          | ıd                  |                | 4          | E      | \$   |              | 🗐 DDS | 100217LS9 | •         | D c    | 0emo Demo<br>CuentalD: <b>ID001</b> 1 | 119 | ÷     | <b></b> |
|---|---------|---------------------|---------------------|----------------|------------|--------|------|--------------|-------|-----------|-----------|--------|---------------------------------------|-----|-------|---------|
| * | Inicio  | 🔒 Recarga Electroni | ca 📋 Comprobantes 👻 | 👍 Reportes 👻   | 🛠 Herramie |        | 📽 Ac | dministracio | on ⇒  | 🖆 Compra  | r Timbre  |        |                                       |     |       |         |
| ٩ | Proc    | ductos              |                     |                |            |        |      |              |       | û Elim    | inacion I | Masiva | + Agregar                             | Q B | uscar |         |
|   |         | Codigo              | Producto            | Costo          |            |        |      | Status       |       |           |           |        |                                       |     |       |         |
|   | Ingresa | ar Codigo           | Ingresar Producto   | Ingresar Costo |            | Activo |      |              |       | ~         |           |        |                                       |     |       |         |

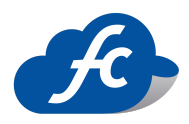

\*Cada producto registrado se puede modificar con las siguientes acciones

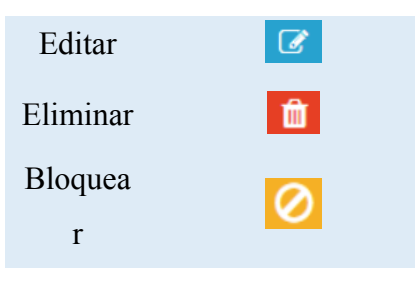

# Agregar Complemento Comercio Exterior

1. Para agregar el complemento, se selecciona del menú: COMPROBANTES > COMPLEMENTOS la opción de COMERCIO EXTERIOR 2.0.

O puede entrar al siguiente enlace:

https://fiscalcloud.mx/app/ComercioExterior11

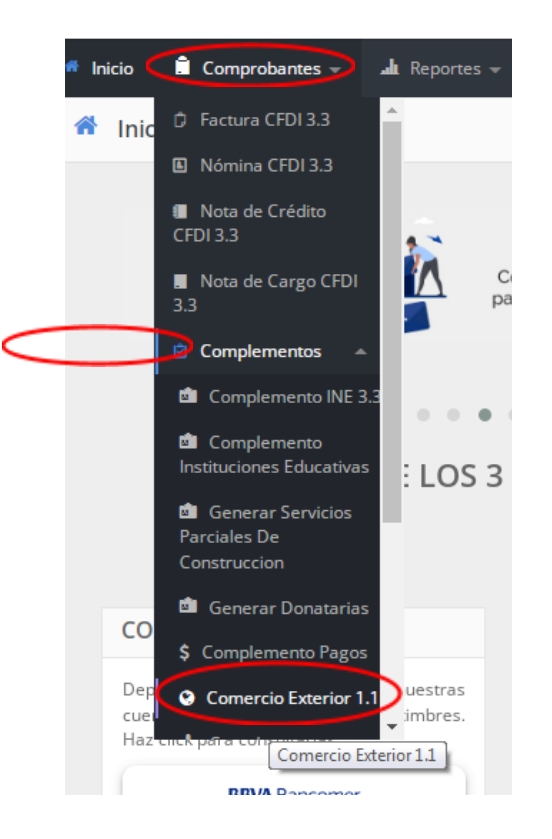

Línea Directa: 442 428 7301 / WhatsApp: 442 873 8777 www.fiscalcloud.mx

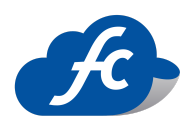

Una vez seleccionado, se abrirá la siguiente ventana, elegimos la Versión a facturar (4.0) y click en AGREGAR.

| Versión CDFI            |          | ×       |
|-------------------------|----------|---------|
| Selecciona Versión CDFI |          |         |
| 4.0                     |          | ~       |
|                         | CANCELAR | AGREGAR |

 Se abrirá la siguiente ventana, en la parte superior se muestra la serie, el folio asignado, la fecha, la hora, el certificado que se utilizará para timbrar, y Tipo de Comprobante (Ingreso, Egreso o Trasladado), estos datos se cambiar con solo darle click en el botón Editar.

Editar

Para agregar un cliente hay que darle click en la opción Cambiar cliente

Cambiar Cliente

Para Agregar un Producto/Servicio hay que darle click en el botón

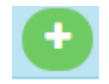

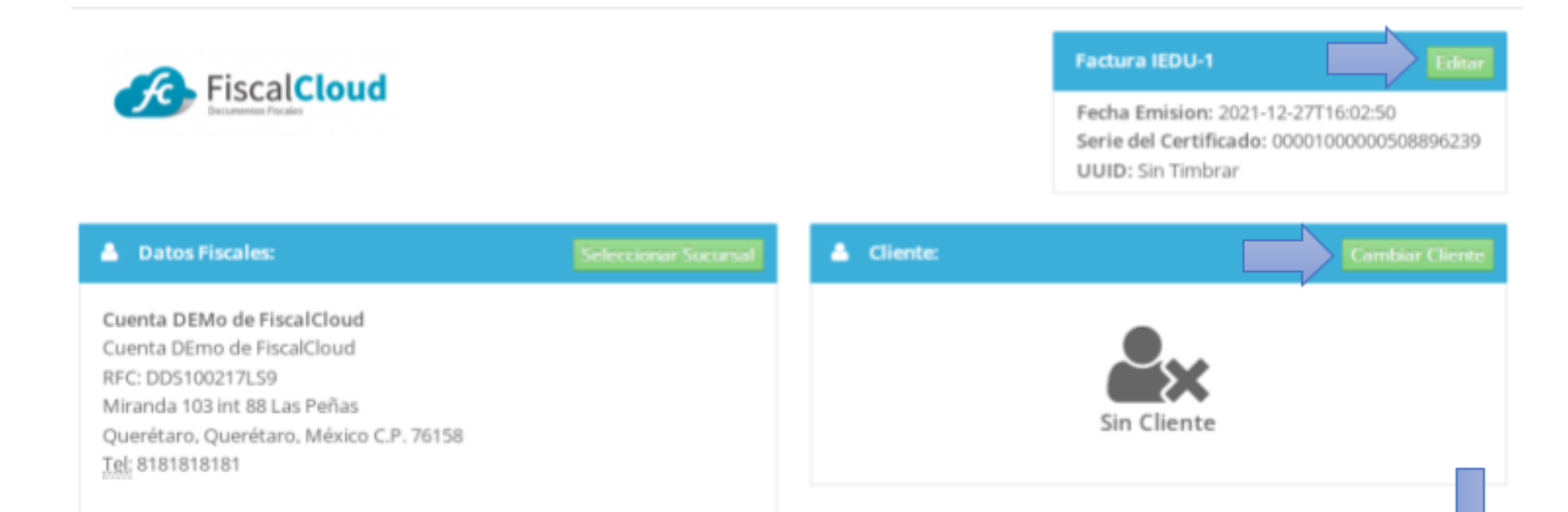

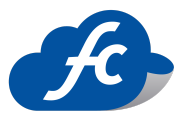

3. Para agregar un producto/servicio se puede hacer de dos maneras:

**Opción 1.-** Puedes agregar un producto de forma manual en tu factura sin que este dado de alta en tu catálogo de productos, debes llenar los campos que se marcan como requeridos.

| Producto/Servicio                     |                                                                |   |                                    |                                   | <b>Q</b> Busca |
|---------------------------------------|----------------------------------------------------------------|---|------------------------------------|-----------------------------------|----------------|
| Nombre                                |                                                                |   | Descripción                        | â                                 |                |
| Clave de producto o<br>servicio (SAT) | a Selecciona una clave €                                       | Ŧ | Clave de unidad de<br>medida (SAT) | 🗞 Selecciona una clave            | Ŧ              |
|                                       | <ul> <li>Catálogo de Productos y</li> <li>Servicios</li> </ul> |   |                                    | Catálogo de Unidades de<br>Medida | 0              |
| Cantidad                              | 123                                                            |   | Precio Venta                       | \$                                |                |
| Descuento                             | \$                                                             |   | Nº Identificación                  |                                   |                |
| Objeto de Impuesto                    | 02 - Si objeto de Impuesto                                     |   |                                    |                                   |                |
| Comercio Exterior                     |                                                                |   |                                    |                                   |                |
| Fracción Arancelaria                  | \$ Selecciona una fracción                                     | • | Unidad Aduana                      | \$ Selecciona una Unidad          |                |
| Cantidad Aduana                       | \$                                                             |   | Valor Unitario Aduana<br>(USD)     | \$                                |                |
| Valor Dolares                         | \$                                                             |   | Marca                              | Θ                                 |                |
| Modelo                                | -                                                              |   | SubModelo                          | =                                 |                |
| Numero de Serie                       | 123                                                            |   |                                    |                                   |                |

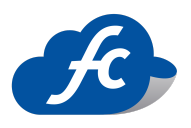

### Características de campos.

| Campo              | Тіро        | Características                                        |  |
|--------------------|-------------|--------------------------------------------------------|--|
| Nombre             | Obligatorio | Nombre del Producto/Servicio                           |  |
| Descripción        | Opcional    | Características adicionales del Producto/Servicio      |  |
| Clave de producto  | Obligatorio | Consultar catalogo SAT                                 |  |
| o servicio         | Obligatorio | http://200.57.3.89/PyS/catPyS.aspx                     |  |
| Clave Unidad de    | Obligatorio | Consultar catalogo SAT                                 |  |
| Medida             | oongutono   | http://200.57.3.89/PyS/catPyS.aspx                     |  |
| Cantidad           | Obligatorio | Cantidad de productos                                  |  |
| Precio de Venta    | Obligatorio | Precio unitario del Producto / Servicio                |  |
| Descuento          | Opcional    | Descuento en pesos/dólares/euros por producto          |  |
|                    |             | Sirve para expresar el número de parte, la clave de    |  |
| No. Identificación | Opcional    | identificación que asigna la empresa o el número       |  |
|                    |             | de serie de la mercancía exportada                     |  |
|                    |             | Seleccionar el Objeto de Impuesto:                     |  |
|                    |             | 01 No Objeto de Impuesto: se entiende por actos        |  |
|                    |             | o actividades no objeto del impuesto a aquellas en     |  |
|                    |             | las que el contribuyente no realiza en territorio      |  |
|                    |             | nacional según lo establecido en los artículos 10,     |  |
|                    |             | 16 y 21, además de los que sean distintos a los        |  |
|                    |             | establecidos en el artículo 1 realizados en territorio |  |
| Objeto de          | Obligatorio | nacional, siempre que en los casos mencionados el      |  |
| Impuesto           | 0           | contribuyente obtenga ingresos o                       |  |
|                    |             | contraprestaciones, para cuya obtención realiza        |  |
|                    |             | gastos e inversiones en los que le fue trasladado el   |  |
|                    |             | impuesto al valor agregado o el que hubiera            |  |
|                    |             | pagado con motivo de la importación.                   |  |
|                    |             | 02 Sí Objeto de Impuesto: Podrás utilizar esta         |  |
|                    |             | clave del objeto del impuesto de tu CFDI sin           |  |
|                    |             | problema si el emisor es únicamente causante del       |  |

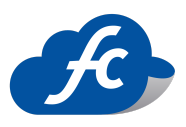

|               |                | IVA, según lo establecido en el artículo 1 de la Ley |
|---------------|----------------|------------------------------------------------------|
|               |                | del IVA.                                             |
|               |                | Según dicho artículo, están obligadas al pago del    |
|               |                | impuesto al valor agregado establecido las           |
|               |                | personas físicas y las morales que, en territorio    |
|               |                | nacional, realicen alguna de las siguientes          |
|               |                | actividades o actos:                                 |
|               |                | *Enajenación de bienes.                              |
|               |                | *Prestación de servicios independientes.             |
|               |                | *Importación de bienes o servicios.                  |
|               |                | *Prestación de bienes para su uso o gozo             |
|               |                | temporal                                             |
|               |                | 03 Sí Objeto de Impuesto y no obligado a             |
|               |                | desglose: Un ejemplo de situación en la que se       |
|               |                | podría usar esta clave es en el caso de              |
|               |                | contribuyentes del IEPS, según lo establecido en el  |
|               |                | artículo 19 fracción II del primer párrafo de la Ley |
|               |                | del Impuesto Especial Sobre Producción y             |
|               |                | Servicios.                                           |
|               | Comerci        | o Exterior                                           |
|               | Obligatorio    | Sirve para expresar la fracción arancelaria          |
|               |                | correspondiente a la descripción de la mercancía     |
| Fracción      |                | exportada, este dato se vuelve requerido cuando se   |
| Arancelaria   |                | cuente con él o se esté obligado legalmente a        |
|               |                | contar con él. Considera los valores catalogo SAT    |
|               |                | http://www.sat.gob.mx/informacion_fiscal/factura_    |
|               |                | electronica/documents/c_fraccionar ancelaria.xls     |
|               | Opcional       | Sirve para precisar la unidad de medida aplicable    |
| Unidad Aduana | (Se vuelve     | para la cantidad expresada en la mercancía en la     |
|               | obligatorio    | aduana, la unidad de medida depende de la            |
|               | si se llena la | Fracción Arancelaria que se tiene asignada.          |

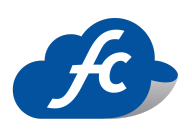

|                 | fracción       | Considera los valores catalogo SAT                                                                       |
|-----------------|----------------|----------------------------------------------------------------------------------------------------|
|                 | arancelaria)   | http://www.sat.gob.mx/informacion_fiscal/factura_                                                        |
|                 |                | electronica/Documents/c_UnidadMe                                                                         |
|                 |                | <u>didaAduana.xls</u>                                                                                    |
|                 |                | • Si el valor de este campo es igual a "99"<br>entonces el campo fracción Arancelaria no<br>debe existir |
|                 |                | Si el valor de este campo es distinto de "99" que                                                        |
|                 |                | corresponde a los servicios, entonces el Valor                                                           |
|                 |                | Unitario Aduana debe ser mayor que cero.                                                                 |
|                 | Opcional       | Dato que sirve para precisar la cantidad de bienes                                                       |
|                 | (Se vuelve     | en la aduana conforme a la Unidad Aduana                                                                 |
| Contidad Advana | obligatorio    |                                                                                                    |
| Cantuau Autana  | si se llena la |                                                                                                    |
|                 | fracción       |                                                                                                    |
|                 | arancelaria)   |                                                                                                    |
|                 | Opcional       | Sirve para precisar el valor o precio unitario del                                                       |
|                 | (Se vuelve     | bien en la aduana. Se expresa en dólares de                                                              |
| Valor Unitario  | obligatorio    | Estados Unidos (USD). Este valor debe estar                                                              |
| Aduana (USD)    | si se llena la | expresado hasta centésimas (dos decimales).                                                              |
|                 | fracción       |                                                                                                    |
|                 | arancelaria)   |                                                                                                    |
|                 | Obligatorio    | Es el Valor total de las mercancías en dólares de                                                        |
|                 |                | Estados Unidos (USD), este valor debe estar                                                              |
| Valor Dólares   |                | expresado hasta centésimas (dos decimales).                                                              |
|                 |                | Cantidad Aduana X Valor Unitario Aduana                                                                  |
|                 |                | (USD) = Valor en Dólares                                                                                 |
| Marca           | Obligatorio    | Marca de la mercancía                                                                                    |
| Modelo          | Opcional       | Modelo de la mercancía                                                                                   |
| SubModelo       | Opcional       | Submodelo de la Mercancía                                                                                |
| Número de Serie | Opcional       | No. de Series                                                                                            |

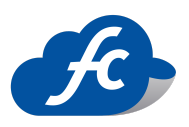

**Opción 2.-** Utilizar el botón buscar para agregar uno del catálogo de Productos/Servicios

(Previamente dado de alta en catálogo de Productos).

| oducto/Serv            | ricio                       |                       | <b>Q</b> Buscar            |
|------------------------|-----------------------------|-----------------------|----------------------------|
| Nombre                 | 8                           | Descripción           |                            |
| Clave de<br>producto o | 🔊 Selecciona una cl 👻       | Clave de<br>unidad de | 🗞 Selecciona una cl 👻      |
| servicio (SAT)         | Catálogo de     Productos v | medida (SAT)          | Catálogo de<br>Unidades de |

Aparece una nueva ventana, en la cual podrás buscar tu producto por Nombre o Código, hay que darle click para buscarlo y aparezcas las opciones de productos.

| Buscar Pr              | oducto/Servicio |   |           | <b>€</b> Regresar    |
|------------------------|-----------------|---|-----------|----------------------|
| Nombre                 | b               | Q | Producto: | 🐂 Selecciona un pr 🔻 |
| Codigo                 |                 | Q |           |                      |
| Codigo<br>de<br>Barras |                 | Q |           |                      |

Al terminar de llenar los campos del Producto/Servicio al dar Click en Configurar impuestos puedes elegir si tu producto debe llevar IVA o algún otro impuesto que sea necesario.

| guración   | de impuestos            |                                                |
|------------|-------------------------|------------------------------------------------|
| Configurar | Impuestos SI 💿          | Impuestos Incluidos                            |
| Impuesto   | s Federales Trasladados | Impuestos Locales Trasladados                  |
| IVA        | IVA 16%                 | Hotelería                                      |
| IEPS       | Selecciona un impu      |                                                |
| Impuesto   | s Federales Retenidos   | Impuestos Locales Retenidos                    |
| IVA        | Selecciona un impu      | Remuneración al Trabajo<br>Personal No Subordi |
| ISR        | Selecciona un impu      | 5 al millar<br>dfdsafss                        |

Una vez completos los campos dar click en AGREGAR o AGREGAR Y GUARDAR para guardar el producto ya en la base de datos de tu cuenta.

\*Al dar click en agregar el producto se desglosará dentro de la factura, si deseamos podemos editar 🕜 o eliminar 🛍 el producto de la factura.

| Cantidad | Clave    | Nombre                                   | Descripción                              | Unidad                   | Costo    | Impuestos(%) | Importe  | Total    | • |
|----------|----------|------------------------------------------|------------------------------------------|--------------------------|----------|--------------|----------|----------|---|
|          | 11121900 | 360 BLUE PERRY ELLIS<br>DAMA PERFUME 100 | 360 BLUE PERRY ELLIS<br>DAMA PERFUME 100 | Mililitro por<br>segundo | \$325.00 | IVA 16%      | \$325.00 | \$377.00 |   |

#### 4. Datos complementarios del CFDI

| Uso del CFDI                  | Condiciones de Pago            | Moneda         |
|-------------------------------|--------------------------------|----------------|
| P01 - Por definir             | Opcional                       | Pesos 🗸        |
| Método de Pago                | Forma de Pago                  |                |
| Selecciona una Método de Pago | Selecciona una Forma de Pago 🗸 |                |
| CFDI Relacionados (opcional)  |                                | + Agregar CFDi |
| Tipo Relacion                 | UUID Comprobante               |                |
| Selecciona una Relación       | ✓ Folio Fiscal                 |                |

Línea Directa: 442 428 7301 / WhatsApp: 442 873 8777 www.fiscalcloud.mx

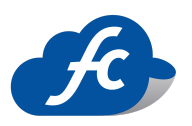

Características de campos

| Campo                           | Тіро        | Características                                                                                                    |
|---------------------------------|-------------|----------------------------------------------------------------------------------------------------|
| Uso del CFDI                    | Obligatorio | En esta opción va por default P01- Por Definir                                                                                                    |
| Condiciones de pago             | Opcional    | Dato opcional                                                                                                    |
| Moneda                          | Obligatorio | Es la denominación de la moneda en la cual requieres que se facture: Pesos, Dólares o Euros.                                                                                                    |
| Tipo de Cambio                  | Opcional    | En caso de seleccionar una moneda diferente a<br>MXN- Peso Mexicano se deberá ingresar el Tipo de<br>Cambio publicado por el DOF (considerar el tipo de<br>cambio de un día anterior).<br><u>http://www.sat.gob.mx/informacion_fiscal/tablas_ind</u><br><u>icadores/Paginas/tipo_cambio.aspx</u>                                                                                                    |
| Método de pago                  | Obligatorio | Existen dos opciones <b>PUE</b> - Pago en una sola<br>Exhibición (Cuando se realice dicho pago al<br>momento de emitir el comprobante) y <b>PPD</b> - Pago en<br>Parcialidades (Al emitir el comprobante de la<br>operación y con posterioridad se liquide en: Un solo<br>pago el saldo total, o en varias parcialidades. En caso<br>de que al momento de la operación se realice el pago<br>de la primer parcialidad, se emitirá el comprobante<br>por el monto total de la operación y un segundo<br>comprobante con el complemento para recepción de<br>pago por la parcialidad) |
| Forma de pago                   | Obligatorio | Se pueden utilizar los siguientes términos: efectivo,<br>transferencia electrónica de fondos, cheques<br>nominativos, tarjetas de débito, crédito, o de<br>servicios, tarjetas denominadas como monederos<br>electrónicos autorizados por el SAT.<br>Consultar Catalogo SAT<br><u>http://www.sat.gob.mx/informacion_fiscal/factura_el</u><br>ectronica/Documents/catCFDLxls                                                                                                    |
| CFDI Relacionados<br>(opcional) | Opcional    | Es un campo opcional, si se llena el tipo de relación,<br>debe llenar el camp de UUID Comprobante                                                                                                    |

**Comercio Exterior** 

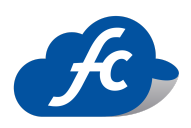

En este nodo se debe expresar el complemento para incorporar la información en el caso de Exportación de Mercancías en definitiva con clave de pedimento A1, cuando éstas sean objeto de enajenación.

Adicionalmente, también podrá ser utilizado por el contribuyente, aun y cuando no se encuentre obligado a ello, de forma opcional, cuando se realicen operaciones en las que no exista enajenación, caso en el que, a efecto del despacho, los contribuyentes deberán también acompañarlo de la transmisión del acuse de valor.

El elemento Comercio Exterior se debe registrar como un campo hijo del nodo Complemento en el CFDI.

En el CFDI sólo debe existir un elemento Comercio Exterior.

Este complemento puede coexistir con los siguientes complementos:

Timbre Fiscal Digital, otros derechos e impuestos, leyendas fiscales, recepción de pago, CFDI

registro fiscal.

Comercio Exterior

| Tipo Operacion       |   | Clave de Pedimento     |   | Certificado Origen             | Num. Exportador Confiable |
|----------------------|---|------------------------|---|--------------------------------|---------------------------|
| 2 - Exportación      | ~ | A1 - IMPORTACION O EXP | ~ | 0 - No Funge como certific 🛛 🗸 | Número                    |
| Incoterm             |   | Tipo Cambio USD        |   | Observaciones                  |                           |
| Selecciona una Clave | ~ | 19.9297                |   | Opcional                       |                           |
|                      |   | S                      |   |                                |                           |

#### Características de campos

| Campo              | Opción          | Característica                                                                                                    |
|--------------------|-----------------|----------------------------------------------------------------------------------------------------|
| Tipo Operación     | Obligatori<br>o | Se debe registrar la clave del tipo de operación de comercio exterior que se<br>realiza. Para llenar este dato se debe seleccionar el valor incluido en el<br>catálogo c TipoOperacion publicado en el portal del SAT en Internet.<br>Se debe registrar la Clave TipoOperacion: "2" (Exportación) y por ende<br>se deben registrar los campos del complemento: Clave De Pedimento,<br>Certificado Origen, Incoterm, Subdivision, Tipo Cambio USD, Total USD y<br>Mercancias. |
| Clave de Pedimento | Obligatori<br>o | Se debe registrar la clave de pedimento que se haya declarado.<br>Para llenar este dato se debe seleccionar alguno de los valores incluidos en el<br>catálogo c ClavePedimento publicado en el portal del SAT en Internet.                                                                                                    |

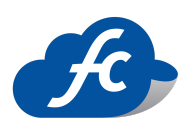

|                            |                                                                        | Ejemplo:<br>ClaveDePedimento=A1                                                                                                    |
|----------------------------|------------------------------------------------------------------------|----------------------------------------------------------------------------------------------------|
|                            |                                                                        | Fundamento Legal: apéndice 2 del Anexo 22 de las Reglas Generales de Comercio Exterior vigentes.                                                                                                    |
|                            |                                                                        | El registro de este campo depende de la excepción de certificados de Origen<br>de los Tratados de Libre Comercio que ha celebrado México con diversos<br>países.                                                                                                    |
| Cartificado Origan         | Obligatori                                                             | 0 = No Funge como certificado de origen.<br>1 = Funge como certificado de origen.                                                                                                    |
| Certificado Origen         | 0                                                                      | En caso de que se realicen exportaciones de mercancías en definitiva con<br>clave de pedimento A1, y la factura no funja como el certificado de origen,<br>se deberá registrar "0" y no registrarse el campo NumCertificadoOrigen.                                                                                                    |
|                            |                                                                        | En caso de que se realicen exportaciones de mercancías en definitiva con clave de pedimento A1 y se cuente con un certificado de origen, se deberá registrar "1" y registrar el campo NumCertificadoOrigen.                                                                                                    |
| Num. Certificado<br>Origen | Opcional                                                               | Se debe registrar el folio del certificado de origen o el folio fiscal del CFDI<br>con el que se pagó la expedición del certificado de origen y puede<br>conformarse desde 6 hasta 40 caracteres alfanuméricos.                                                                                                    |
| Num. Exportador            | Exportador Obligatori caracte<br>able o Si la ci<br>del cat<br>tenga e | Se debe registrar el número de exportador confiable, conforme al artículo 22<br>del Anexo 1 del Tratado de Libre Comercio con la Asociación Europea y a la<br>Decisión de la Comunidad Europea y puede conformarse desde 1 hasta 50<br>caracteres alfanuméricos                                                                                               |
| Connable                   |                                                                        | Si la clave de país del receptor o del destinatario no corresponde a un país<br>del catálogo c_Pais del comprobante fiscal, donde la columna Agrupación<br>tenga el valor Unión Europea, este atributo no debe existir.                                                                                                    |
| Incoterm                   | Obligatori<br>o                                                        | Se debe registrar la clave del INCOTERM (Términos Internacionales de<br>Comercio) aplicable a la factura, conforme al Apéndice 14 del Anexo 22 de<br>las Reglas Generales de Comercio Exterior vigente.<br>Para llenar este dato se debe seleccionar alguno de los valores incluidos en el<br>catálogo c INCOTERM publicado en el portal del SAT en Internet. |
| Tipo Cambio USD            | Obligatori<br>o                                                        | Se debe registrar el número de pesos mexicanos que equivalen a un dólar de<br>Estados Unidos, de acuerdo al artículo 20 del Código Fiscal de la<br>Federación.                                                                                                    |
| Observaciones              | Opcional                                                               | En este campo se puede registrar información adicional, como alguna<br>leyenda que deba incluir en el CFDI y puede conformarse desde 1 hasta 300<br>caracteres alfanuméricos.                                                                                                    |

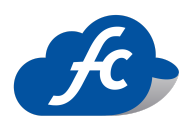

#### **Destinatario (opcional)**

En este nodo se pueden expresar los datos del destinatario de la mercancía cuando este sea distinto del receptor del comprobante, o bien cuando el domicilio se trate de alguna sucursal.

| Destinatario (opcional)  |              |           |                        |
|--------------------------|--------------|-----------|------------------------|
| Número de Identificación | Nombre       | Calle     | Pais                   |
| Número de identificación | Nombre       | Calle     | Selecciona un Pais 🗸 🗸 |
| Estado                   | CodigoPostal | Localidad | Número Exterior        |
| Selecciona un Estado 🔹 🗸 | CodigoPostal | Localidad | Número Exterior        |
| Número Interior          | Colonia      |           |                        |
| Número Interior          | Colonia      |           |                        |

### Características de campos

| Campo                       | Opción   | Características                                                                                                    |
|-----------------------------|----------|----------------------------------------------------------------------------------------------------|
| Numero de<br>identificación | Opcional | Se puede registrar el número de identificación o<br>registro fiscal, del país de residencia para efectos<br>fiscales del destinatario de la mercancía exportada y<br>puede conformarse desde 6 hasta 40 caracteres<br>numéricos. Verificar en el catálogo c País del SAT      |
| Nombre                      | Opcional | Se puede registrar el nombre completo,<br>denominación o razón social del destinatario de la<br>mercancía exportada, es un campo abierto y puede<br>conformarse desde 1 hasta 300 caracteres<br>alfanuméricos con espacio.                                                    |
| Calle                       | Opcional | Se debe registrar la calle en que está ubicado el domicilio del destinatario de la mercancía                                                                                                    |
| País                        | Opcional | Se debe registrar la clave del país donde se encuentra<br>ubicado el destinatario de la mercancía, conforme con<br>el catálogo c_Pais, publicado en el Portal del SAT, en<br>caso de no existir el nombre del país del catálogo,<br>entonces se debe registrar la clave "ZZZ" |
| Estado                      | Opcional | Se debe registrar con caracteres alfanuméricos el nombre del municipio, delegación, condado u otro                                                                                                    |

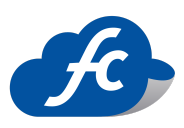

|                 |          | análogo en donde se encuentra ubicado el destinatario de la mercancía.                                                                                                    |
|-----------------|----------|----------------------------------------------------------------------------------------------------|
| Código Postal   | Opcional | Se debe registrar el código postal (PO, BOX) en<br>donde se encuentra ubicado el domicilio del<br>destinatario de la mercancía, es un campo abierto que<br>puede conformarse desde 1 hasta 12 caracteres. |
| Localidad       | Opcional | Se puede registrar con caracteres alfanuméricos el<br>nombre de la ciudad, población, distrito u otro<br>análogo en donde se ubica el domicilio del<br>destinatario de la mercancía.                      |
| Numero Exterior | Opcional | Se puede registrar el número exterior en donde se<br>ubica el domicilio del destinatario de la mercancía                                                                                                  |
| Numero Interior | Opcional | Se puede registrar el número interior en donde se<br>ubica el domicilio del destinatario de la mercancía.                                                                                                 |
| Colonia         | Opcional | Se puede registrar con caracteres alfanuméricos el<br>nombre de la colonia o dato análogo en donde se<br>ubica el domicilio del destinatario de la mercancía.                                             |

#### Leyendas Fiscales

Consiste en que permite incluir en la factura leyendas que son consideradas en las disposiciones fiscales, distintas a las que se mencionan en el estándar técnico del comprobante.

| Leyendas Fiscales     |  |  |
|-----------------------|--|--|
| Leyendas Fiscales 💿 🔊 |  |  |

Al habilitar esta opción, muestra los siguientes campos, se llenan correctamente y click en agregar.

| Leyendas Fiscales     |       |               |          |
|-----------------------|-------|---------------|----------|
| Leyendas Fiscales 💶 💿 |       |               |          |
| Disposicion Fiscal    | Norma | Texto Leyenda |          |
| DISPOSICION FISCAL    | Norma | texto Leyenda |          |
| Agregar               |       |               |          |
| Disposicion Fiscal    | Norma | Texto Leyenda | Acciones |
|                       |       |               |          |

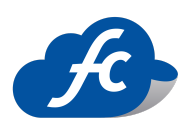

#### Descripción de campos

| Campo                 | Тіро        | Características                                                                           |
|-----------------------|-------------|-------------------------------------------------------------------------------------------|
| Disposición<br>Fiscal | Opcional    | Es la ley, o disposición fiscal que regula la leyenda (ISR, IVA, COMERCIO EXTERIOR        |
| Norma                 | Opcional    | Es el número de artículo que regula la obligación (Art III BIS 2do párrafo)               |
| Leyenda<br>Fiscal     | Obligatorio | Es un texto abierto, éste dato es requerido.<br>Una vez que se capturaron los tres campos |

5. Una vez terminado de llenar todos los campos y verificar que se encuentren correctos, se habilitaran las siguientes opciones en la factura en la parte superior (Descartar factura, Guardar Borrador, Generar Factura y Ver Factura en Borrador)

|                          | Facturación electrónica |                  |                  |                    |                   |                            |
|--------------------------|-------------------------|------------------|------------------|--------------------|-------------------|----------------------------|
| 🏶 Inicio                 | 🔒 Recarga Electronica   | 盲 Comprobantes 👻 | 🎿 Reportes 👻     | 🗶 Herramientas 👻   | 🃽 Administracion  | 👻 📫 Comprar Timbres        |
| 🛱 Complemento Detallista |                         | i De             | escartar Factura | 🖺 Guardar Borrador | ↓ Generar Factura | අ Sin Facturas en Borrador |

Seleccionamos GENERAR FACTURA, y se abrirá la siguiente ventana la cual nos indica los datos generales del comprobante, confirmamos que deseamos timbrar nuestra factura con el botón SÍ, TIMBRAR

|    | 🔎 🔔 🍖 🛓 💻 🔗 Demo Demo                    | -   |
|----|------------------------------------------|-----|
|    | ¿Desea Timbrar el Comprobante? ×         | 119 |
| ιÞ | El Comprobante se Timbrara con los datos | ras |
| I  | Cliente: PRUEBA ADLS                     |     |
|    | Folio: CL2                               |     |
| 1  | Creditos a utilizar: 1                   | 2-  |
| l  | Si, Timbrar No                           | 39  |
|    |                                          |     |

Al terminar se mostrará la pantalla de la Factura Timbrada, con las opciones de ver XML, ver PDF o Enviar por correo nuestra factura de Comercio Exterior.

En caso de no querer Timbrar la factura en el momento, se puede guardar en borrador y consultarla después entrando al menú de REPORTES > COMERCIO EXTERIOR 1.1

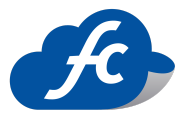

### • Consultar Facturas generadas con Complemento

Para cualquier caso de Búsqueda de facturas en estatus Timbrado, Sin Timbrar (borrador), se debe ir al apartado de REPORTES > COMERCIO EXTERIOR 2.0

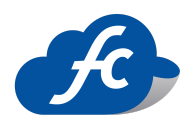

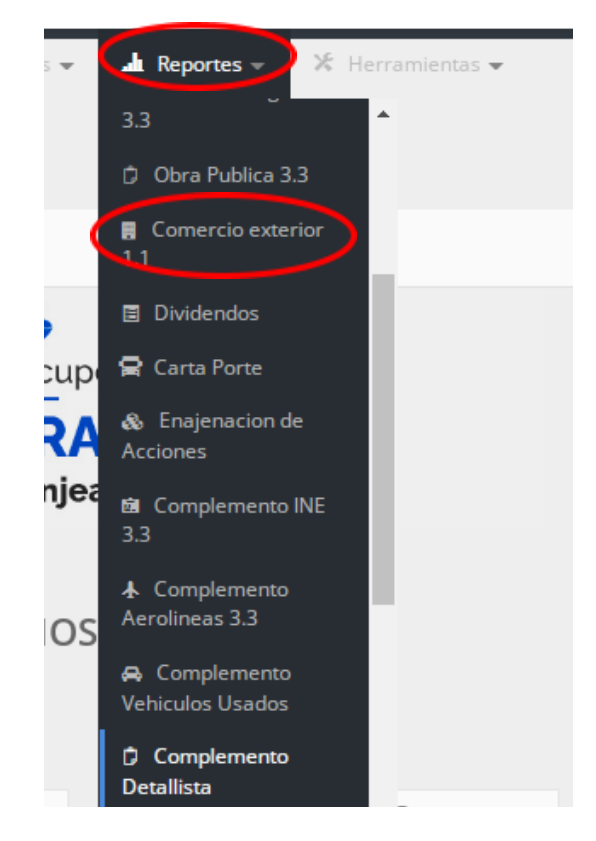

Por default aparecen las facturas generadas en el día, en caso de requerir una factura de fechas anteriores se debe dar click en Buscar y Realizar el filtro por fechas.

| 🏘 Inicio 🔒 Recarga | Electronica | 📋 Comprobantes 👻 | 👍 Reportes 🚽 | ⊁ Herramientas                            | 🗕 📽 Administrac | ion 🗕 📫 Comprar Timbre | ≥s |
|--------------------|-------------|------------------|--------------|-------------------------------------------|-----------------|------------------------|----|
| 🛱 Complemento      | Detallista  |                  |              |                                           | 📒 Generar Comp  | robante Detallista     | >  |
| I Complemento Det  | allista     |                  |              |                                           |                 |                        |    |
|                    |             |                  |              |                                           |                 | Mostrar 10 🗙           | 2  |
| F_Emision          | RFC         | Cliente Serie    | Total UL     | JID Enviado                               | Status          | Acciones               |    |
|                    |             |                  |              | 1. A. A. A. A. A. A. A. A. A. A. A. A. A. |                 |                        |    |

En el reporte nos mostrará nuestras facturas ya sea Timbradas o Sin Timbrar (En borrador).

En Cada Factura Timbrado o Sin Timbrar se pueden realizar diferentes acciones

Línea Directa: 442 428 7301 / WhatsApp: 442 873 8777 www.fiscalcloud.mx

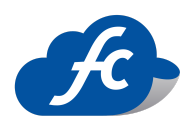

Si está en estatus Timbrada se puede cancelar, Ver Factura, Descargar Factura, Ver XML, Descargar XML, enviar por correo, o duplicar.

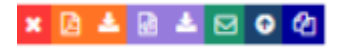

Si está en estatus Sin Timbrar se puede Eliminar, Editar, Timbrar, Ver PDF (factura en borrador), Descargar PDF.

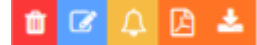

| Campo               | Descripción                                                                                                    |  |  |  |  |
|---------------------|----------------------------------------------------------------------------------------------------|--|--|--|--|
| Factura Timbrada    |                                                                                                    |  |  |  |  |
| Cancelar            | Cancela la Factura                                                                                                    |  |  |  |  |
| PDF                 | El PDF funge sólo como representación gráfica de la información que deben<br>de guardar todos los contribuyentes por si existe alguna aclaración o dato<br>por confirmar, especialmente en las declaraciones anuales ante el SAT |  |  |  |  |
| Descarga PDF        | Te descarga tu archivo en PDF, para imprimirlo o guardarlo                                                                                                    |  |  |  |  |
| Descarga XML        | Descarga tu archivo en XML, para imprimirlo o guardarlo.                                                                                                    |  |  |  |  |
| Enviar Correo       | Medio por el cual envías tu información de Factura a tus destinatarios,<br>(Personas, Colaboradores, Instituciones etc.) siempre cuando tengan un<br>dominio correcto.                                                           |  |  |  |  |
| Duplicar Factura    | Genera una copia de la factura, en estatus Sin Timbrar, para poder modificar los datos.                                                                                                    |  |  |  |  |
| Factura Sin Timbrar |                                                                                                    |  |  |  |  |
| Eliminar            | Ejecuta la acción de borrar la factura del sistema.                                                                                                    |  |  |  |  |
| Editar              | Ejecuta la acción de editar cualquier información u campo no llenado de carácter obligatorio                                                                                                    |  |  |  |  |
| Timbrado            | Ejecuta la acción de timbrar la factura una vez que todos los datos están correctos.                                                                                                    |  |  |  |  |

#### Descripción de los Iconos del apartado de Acciones

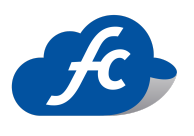

• Referencias

Comercio exterior:

https://www.sat.gob.mx/cs/Satellite?blobcol=urldata&blobkey=id&blobtable=MungoBlobs&blobwh ere=1461173454276&ssbinary=true

### Datos de Contacto:

www.fiscalcloud.mx

Línea Directa. (442) 428 7301

WhatsApp 442 873 8777

Correo Electrónico: info@fiscalcloud.mx

Consultar Precios:

https://fiscalcloud.mx/portal/precios-facturacion-electronica.htm